## PROCEDURA DI ISCRIZIONE MENSA SCUOLA PRIMARIA

## A.S. 2024/2025

Per effettuare l'iscrizione al servizio di mensa scolastica presso la Scuola Primaria "Adelina Soletti" di Cavaion Veronese è necessario collegarsi al seguente link:

https://istanze.cedeppservice.net/cavaionveronese/

- Cliccare sulla voce "ACCEDI AL PORTALE"
- Accesso con Identità digitale SPID o CIE
- Una volta effettuato l'accesso il portale apre un'altra pagina dove compaiono le seguenti finestre:
  - Presenta una nuova istanza
  - o Istanze presentate e da compilare
  - Gestisci anagrafiche
  - o I miei dati
- Cliccare su PRESENTA NUOVA ISTANZA e selezionare Servizio Mensa
- Cliccare su PRESENTA (Evidenziato in colore verde)
- Compilare i dati richiesti:
  - Anagrafica richiesta (nuova anagrafica) ed inserire i dati dell'alunno
  - o Dati di nascita
  - o Dati di residenza
- Inseriti tutti i dati cliccare sul tasto CONTINUA
- Inserire i dati relativi all'Istituto Frequentato e una volta inseriti cliccare sul tasto CONTINUA
- Scegliere il tipo di dieta CONTINUA (in caso di dieta speciale la procedura chiede di allegare il certificato medico)
- Cliccare per Accettare le condizioni indicate CONTINUA
- Compare una scheda riepilogativa di tutti i dati inseriti cliccare su INVIA ISTANZA
- Inviata l'istanza, il portale invia una e-mail con la conferma di avvenuta registrazione dei dati
- L'Amministrazione Comunale, ricevuta la domanda di iscrizione, provvede all'accettazione della stessa. Nel momento in cui la domanda viene accettata il portale invia una conferma di e-mail all'indirizzo registrato. Da questo momento il minore si intende iscritto al servizio di mensa scolastica.